</tv>

<インストールを行う際の注意事項>

・インストールを完了するには再起動が必要になる場合があります。未保存のファイルなどは全て閉じてから実施してください。

## ①バージョンチェック

SmartViewerにログインし、ウィンドウ右上の? ボタンをクリックして表示されるバージョンを確認してください。

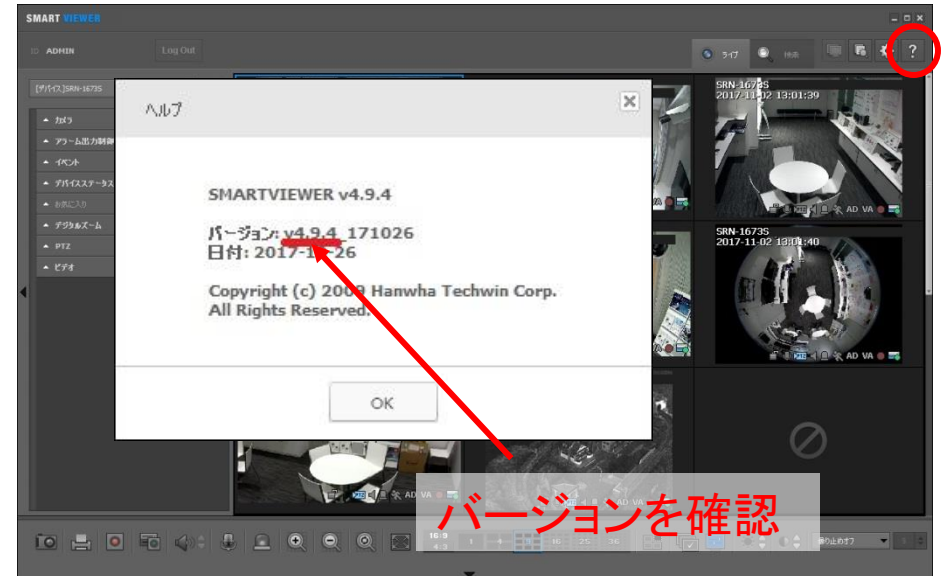

## ②バックアップ

<バージョンが4.7.0以下の場合(デバイス・ケループ・ユーザー・お気に入りを記録する> ※バージョンが4.7.1以上の場合は、「バージョンが4.71以上の場合」へ進んでください。

SmartViewerにログインし、ウィンドウ右上の 🌣 ボタンをクリックし、メッセージが表示された場合は "はい"をクリックしてください。

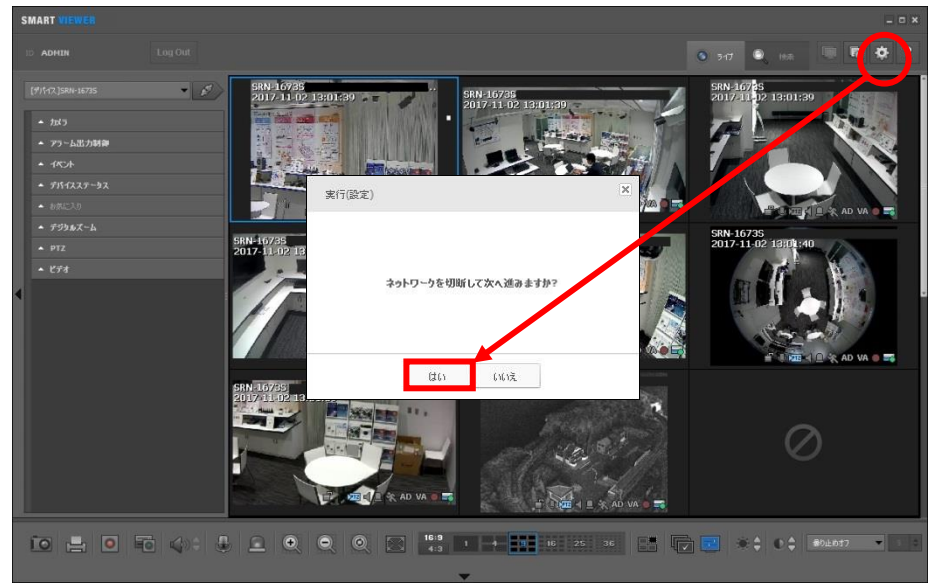

#### ②バックアップ(バージョン4.7.0以下の場合 続き)

設定ウィドウ左上の[デバイス]タブをクリックして、登録されているデバイスをクリックし、 v ボタンを クリックしてください。設定情報を記録(メモやハードコピー等)します。 また、設定ウィンドウ左側の、グループにデバイスが登録されている場合はそれも記録してください。

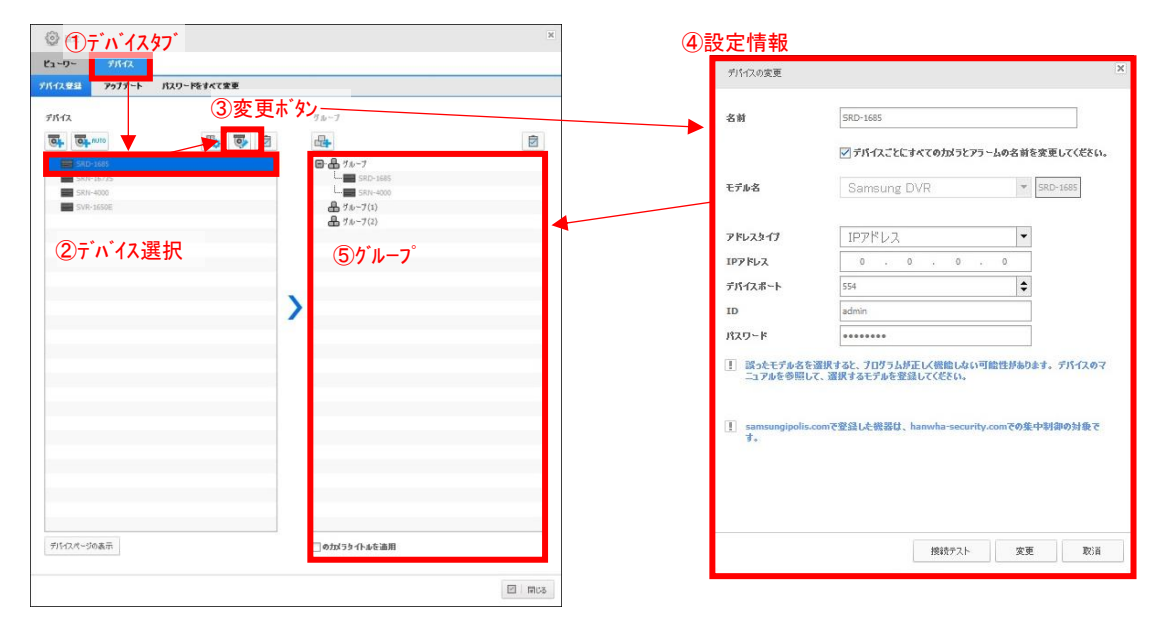

次に設定ウィンドウ左上の[ビューワー]タブ→ユーザの順にクリックし、登録されたユーザを選択後、 ユーザ情報を記録します。

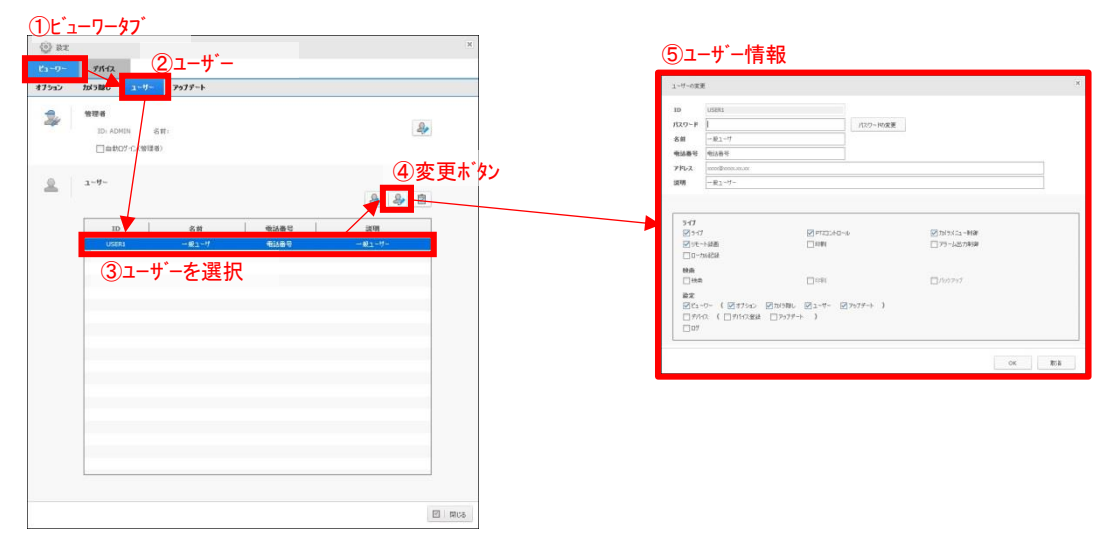

次にお気に入りの登録内容を記録します。※お気に入りが無い場合は③アップデートに進んでください。

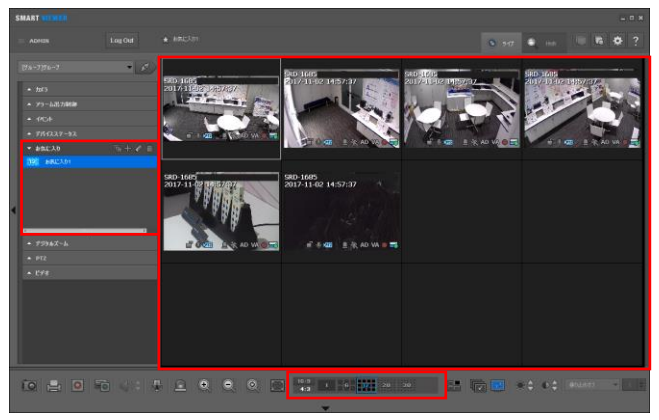

メイン画面左側の「お気に入り」を選択し、登録され ているお気に入りをダブルクリックし、各お気に入り 登録の登録名称・分割数・カメラ配置を記録してくだ さい。

②バックアップ(続き) <バージョン4.7.1以上の場合(セーブデータを作成する)>

SmartViewerにログインし、ウィンドウ右上の 🌣 ボタンをクリックし、メッセージが表示された場合は "はい"をクリックしてください。

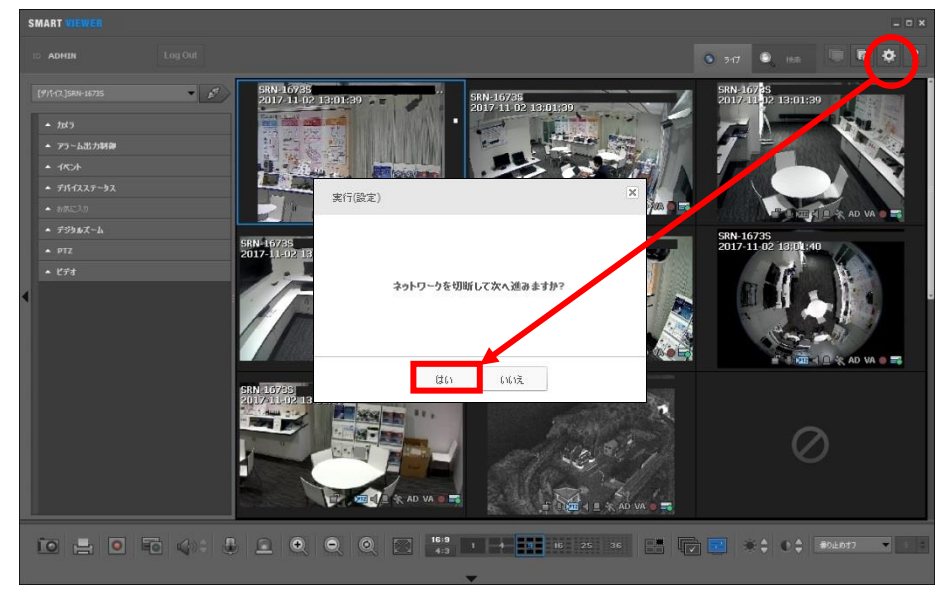

設定ウィンドウが表示されるので、アップデートをクリックし、SmartViewer設定のエクスポート欄にある 3つのチェックボックスにチェックを入れ、[設定のエクスポート]ボタンをクリックしてください。

| 💮 HE   |                                                                     | (Daug <sup>e</sup> ), 1                            |
|--------|---------------------------------------------------------------------|----------------------------------------------------|
| Ľa ÷Ø÷ | デバイス                                                                | <u>()</u> / <sup>3</sup> /7 – K                    |
| オプション  | カメラ隠し ユーザー                                                          | アップデート                                             |
| G      |                                                                     | ▼<br>◆ 年 3 ◆ 月 29 ◆ 日<br>3 ◆ 分<br>F=ト              |
|        | SmartViewer設定の19<br>ビューワー<br>設定の19スポート                              | ン<br>ばまト<br>図ガバス 図ューサー<br>)設定のエクスホ <sup>°</sup> ート |
|        | SmartViewer漫定のク<br>□ ビューワー パス<br>□ デバイス パス<br>□ ユーザー パス<br>酸定の 化ポート | 4-5<br><br><br><br>                                |
|        |                                                                     | 🗵 ок 🗵 取消 👱 通用                                     |

[設定のエクスポート]ボタンをクリックした後、セーブデータに任意の名前を入力し、任意のフォルダに保存してください。

### ③アップデート

以下の手順通りに、Hanwha-Techwinのホームページにアクセスし、最新版のSmartViewerをダウンロードしてください。

### インターネットブラウザで<u>http://www.hanwha-</u>

<u>security.com/;jsessionid=66FF9C1625F75462F20E75534B6CA92C</u> にアクセスしてください。

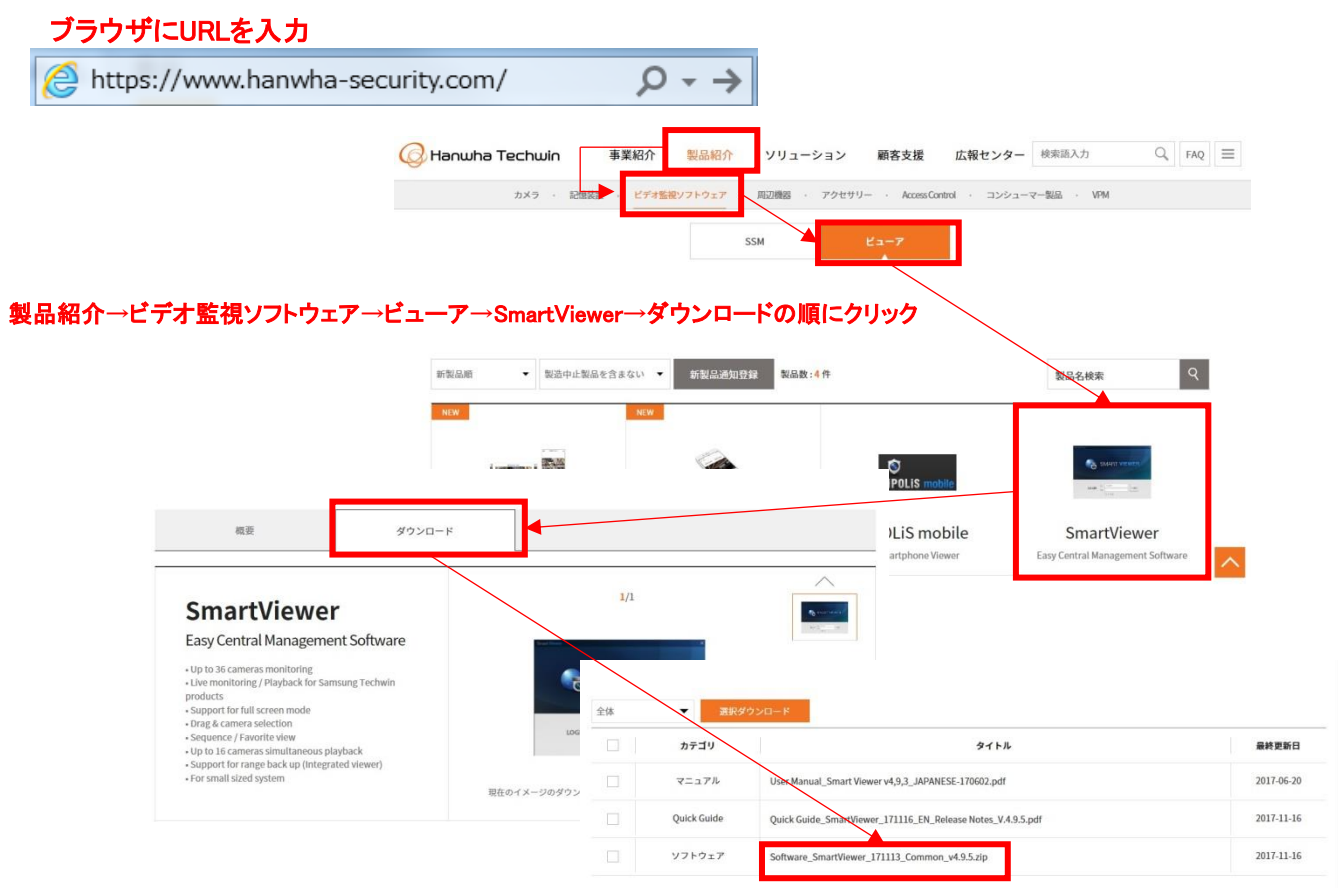

"Software\_SmartViewer\_171113\_Common\_v4.9.5.zip ~と書いてある文字をクリック

#### ウィンドウ下段に下記のメッセージが表示されるので「ファイルを開く(0)」をクリック

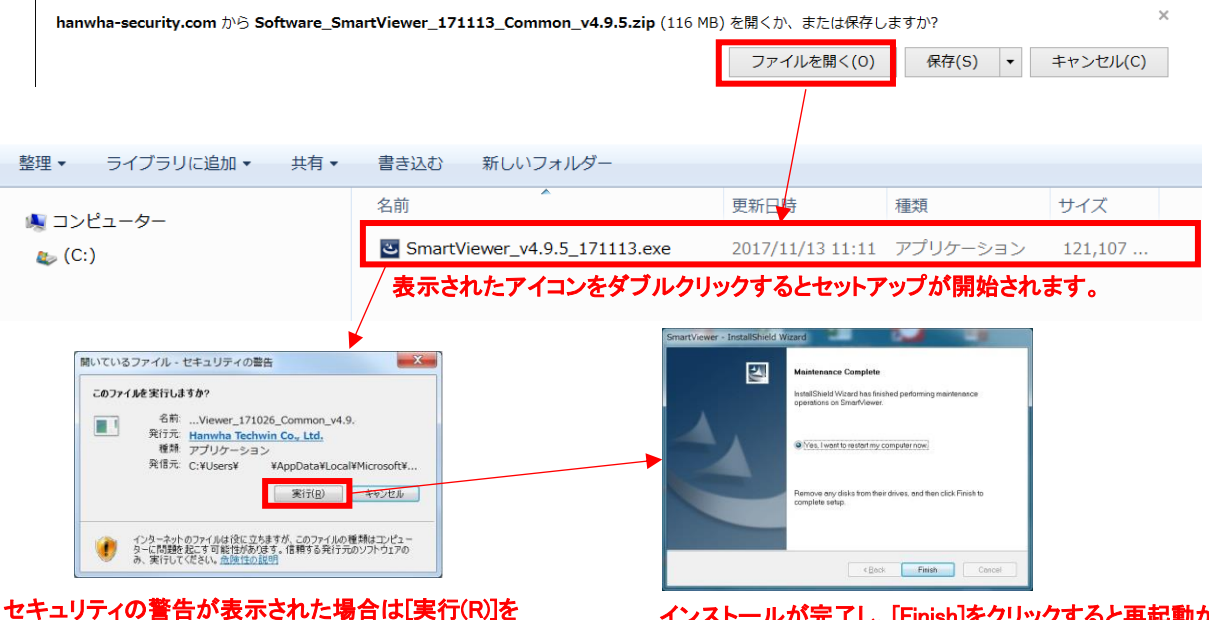

クリックしてください。

インストールが完了し、[Finish]をクリックすると再起動が 始まります。再起動が完了すれば作業は完了です。

#### ④動作確認

バージョン更新前と同様に正しく閲覧出来る事を確認して下さい。 もし、正しく接続出来ない場合には、②でバックアップした設定内容を元に、設定内容を確認願います。 不明点等ございましたら、ご面倒をお掛けしますが、弊社 フリーダイヤルまでお問い合わせください。

ティービーアイ フリーダイヤル 0120-065-011 平日 9:00~12:00 13:00~19:00 土日祝日 9:00~12:00 13:00~17:00